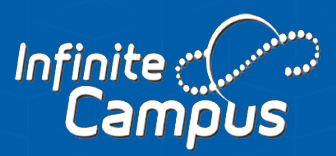

## Paying Fees in Parent Portal

For Infinite Campus

## **Paying Fees**

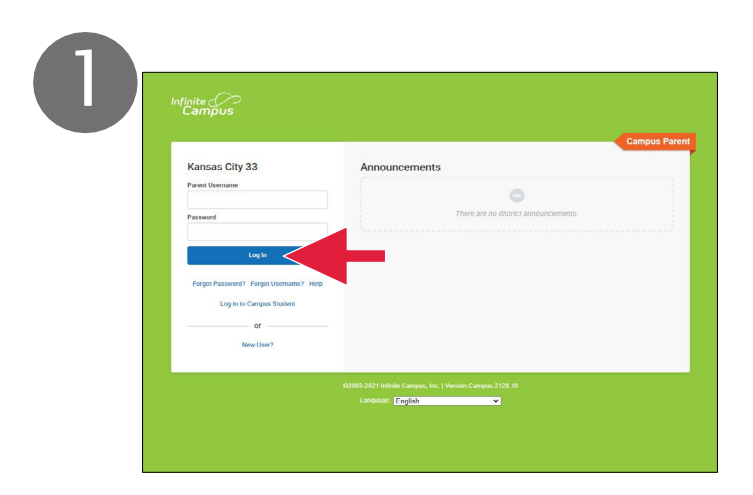

To begin, log into your Infinite Campus parent portal.

| Message Center     | Fees              |             |  |
|--------------------|-------------------|-------------|--|
|                    | 1                 |             |  |
| Calendar           | Person            | School Year |  |
| Assignments        | Total Due: \$0.00 | LOLI LOLL   |  |
|                    |                   |             |  |
| Grade Book Updates | DESCRIPTION       | DUE DATE    |  |
|                    |                   |             |  |
| Schedule           |                   |             |  |
| Academic Plan      |                   |             |  |
| Fees               |                   |             |  |
| Documents          |                   |             |  |
|                    |                   |             |  |

Click the Fees tab from the main menu to view any owed fees.

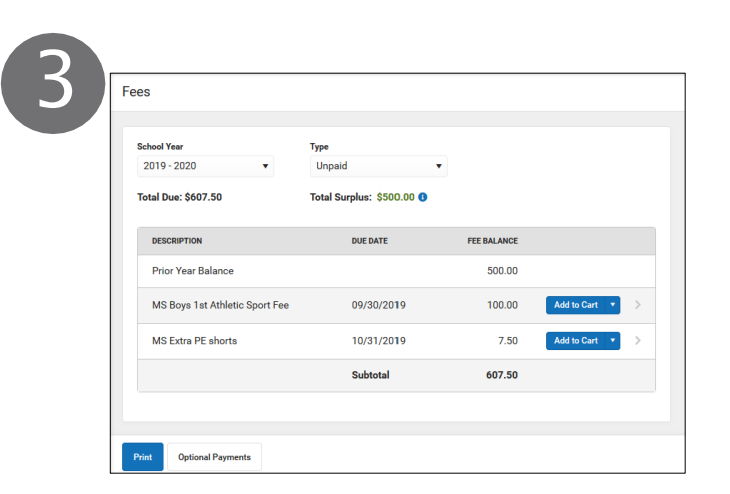

The Fees screen displays any unpaid fees for the current school year.

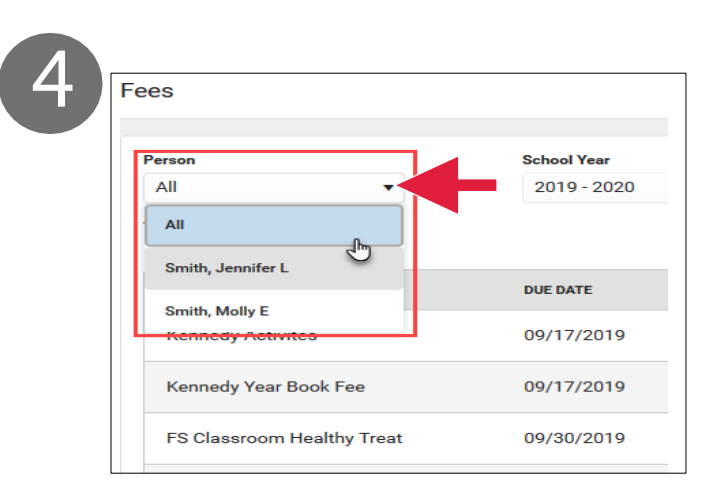

If you have multiple students, be sure to select the correct student in the Person dropdown list. Selecting All allows you to see Fees assigned to everyone in your household.

|             |                   | My Cart     | My Accounts   |
|-------------|-------------------|-------------|---------------|
| School Year |                   | Туре        |               |
| 2019 - 2020 | •                 | Unpaid      | •             |
| DUE DATE    | PERSON            | FEE BALANCE |               |
| 09/17/2019  | Smith, Molly E    | 150.00      | Add to Cart 🔹 |
| 09/17/2019  | Smith, Molly E    | 10.00       | Add to Cart 💌 |
| 09/30/2019  | Smith, Jennifer L | 20.00       | Add to Cart 🔻 |

Select Add to Cart next to the Fee you want to pay.

| FEE BALANCE |                                       |           |   |
|-------------|---------------------------------------|-----------|---|
| 20.00 Add   | i to Cart 🔹 >                         |           |   |
| 350.00 Add  | I to Cart V                           |           |   |
|             | Kennedy A<br>Payment Amou<br>\$100.00 | Activites | × |
|             | Add to                                | Cart      | I |

If Partial payments apply to you click the dropdown arrow and select Partial Amount. Enter the amount you want to pay then click Add to Cart. \*Note not all school have this option

| 8 |                            | -              | My Cart               |          |
|---|----------------------------|----------------|-----------------------|----------|
|   | School Year<br>2019 - 2020 | T              | <b>Type</b><br>Unpaid | •        |
|   | DUE DATE                   | PERSON         | FEE BALANCE           |          |
|   | 09/17/2019                 | Smith, Molly E | 150.00                | Add to C |
|   | 09/17/2019                 | Smith. Molly F | 10.00                 | Add to C |

Once you are ready to checkout, click My Cart. \*4% credit card fee- .35 cent for e-check.

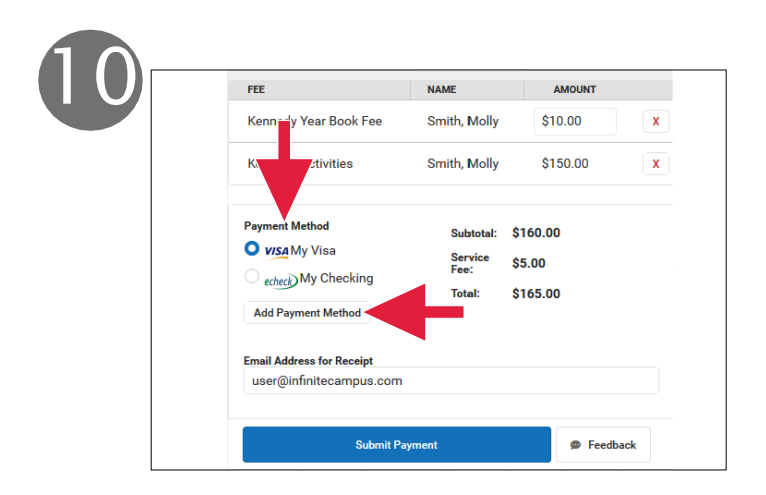

Select the Payment Method you want to use or add the one you need if it's not listed. Then enter an Email Address for Receipt. (email is optional)

| 1 \$150.00<br>Items in Cart      |             |                          | My Cart     |     |
|----------------------------------|-------------|--------------------------|-------------|-----|
| Person                           | School Year |                          | Туре        |     |
| All 🔹                            | 2019 - 2020 | •                        | Unpaid      | •   |
| DESCRIPTION<br>Kennedy Activites | DUE DATE    | PERSON<br>Smith, Molly E | FEE BALANCE | 6   |
| Kennedy Year Book Fee            | 09/17/2019  | Smith, Molly E           | 10.00       | Add |
| FS Classroom Healthy Treat       | 09/30/2019  | Smith, Jennifer L        | 20.00       | Add |
|                                  |             |                          |             |     |

The Fee is then added to your cart which updates the total items and cost.

| Back   Checkout           |              |          |   |
|---------------------------|--------------|----------|---|
| 2 Items in Cart \$160.00  |              | H        |   |
|                           |              |          |   |
| FEE                       | NAME         | AMOUNT   |   |
| Kennedy Year Book Fee     | Smith, Molly | \$10.00  | × |
| Kennedy Activities        | Smith, Molly | \$150.00 | x |
| Payment Method            | Subtotal:    | \$160.00 |   |
| O VISA My Visa            | Service      | \$5.00   |   |
| echeck) My Checking       | Total:       | \$165.00 |   |
| Add Payment Method        |              | 0100.00  |   |
| Email Address for Receipt |              |          |   |
| user@infinitecampus.com   |              |          |   |

The Checkout screen will display. All items added to your cart will be shown.

| Kennedy Year Book Fee     | Smith, Molly | \$10.00  | X |
|---------------------------|--------------|----------|---|
| Kennedy Activities        | Smith, Molly | \$150.00 | X |
| Payment Method            | Subtotal:    | \$160.00 |   |
| 🔾 visa My Visa            | Service      | \$5.00   |   |
| echeck My Checking        | ree:         | \$165.00 |   |
| Add Payment Method        |              | \$105.00 |   |
| Email Address for Receipt |              |          |   |
| user@infinitecampus.com   |              |          |   |

Next, select Submit Payment. A confirmation message will display, click OK to finish.

| Receipt                                                                                                  |                                                                                                    |                                              |
|----------------------------------------------------------------------------------------------------|----------------------------------------------------------------------------------------------------|----------------------------------------------|
| 0 \$0.00 Items in Cart                                                                                   | Т мус                                                                                                    | art My Accounts                              |
| Thank you for your payme                                                                                 | ent                                                                                                    |                                              |
| Date: 09/19/2019 Reference #:<br>Thank you for your payment. Credi<br>processing, the vendor processes i | : 181701948<br>It/Debit card payments are processed simultaneous<br>It as fast as they can but some are 24 48 hour windo | ly however, if using e-chec<br>w to process. |
| PEL                                                                                                    | NAME                                                                                                    | AMOUN                                        |
| Kennedy Year Book Fee                                                                                    | Smith, Molly                                                                                                    | \$10.0                                       |
| Kennedy Activites                                                                                        | Smith, Molly                                                                                                    | \$150.0                                      |
| Service Fee: \$5.00                                                                                      |                                                                                                    |                                              |
| Total: \$165.00                                                                                          | _                                                                                                    |                                              |
| Payment Method:                                                                                          |                                                                                                    |                                              |
| My Credit Card                                                                                           |                                                                                                    |                                              |
|                                                                                                    |                                                                                                    |                                              |

The Receipt screen will display. If you wish to print a copy of the receipt, click the Print button.

Optional payments: is where you able to add different fees that are optional example Yearbook.

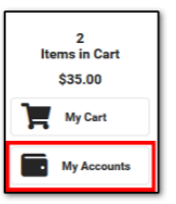

## How do I Pay an Optional Fee?

2. Click Add to Cart next to the fee you want to pay.

- 4. Select the Payment Method you want to use and enter an Email Address for Receipt (optional).
- 5. Click Submit Payment.

## Reminders:

Step 6: might not be an option for your school but if it does apply to you, please see above how to do that.

Step 10: if you use an e-check it only charges flat .35cent charge where the credit card will charge 4% service fee.

If you don't see fees on your student panel, call the office to see if your portal is setup correctly. If you cannot log in or forgot your password, please call the office for a reset.

<sup>1.</sup> Click Optional Payments.

<sup>3.</sup> Click My Cart.